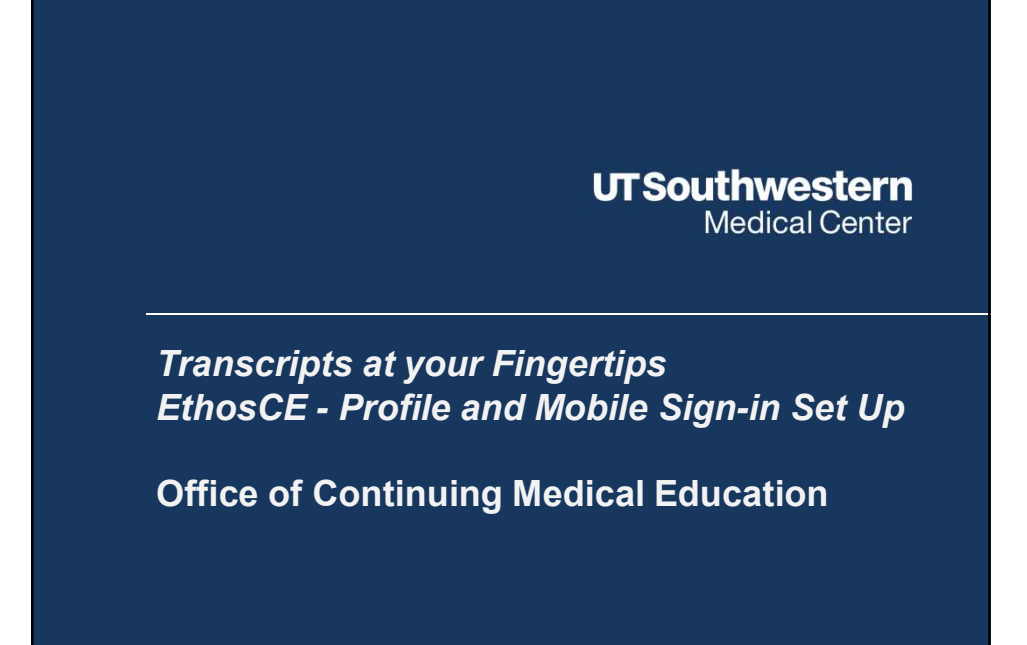

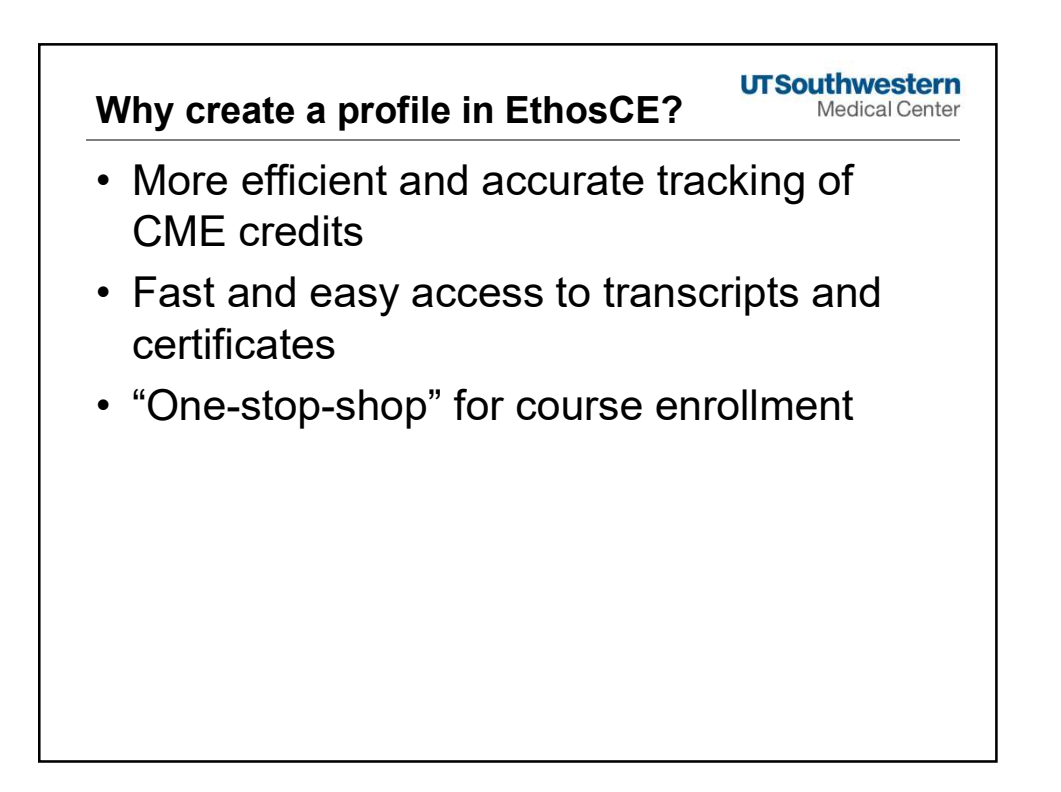

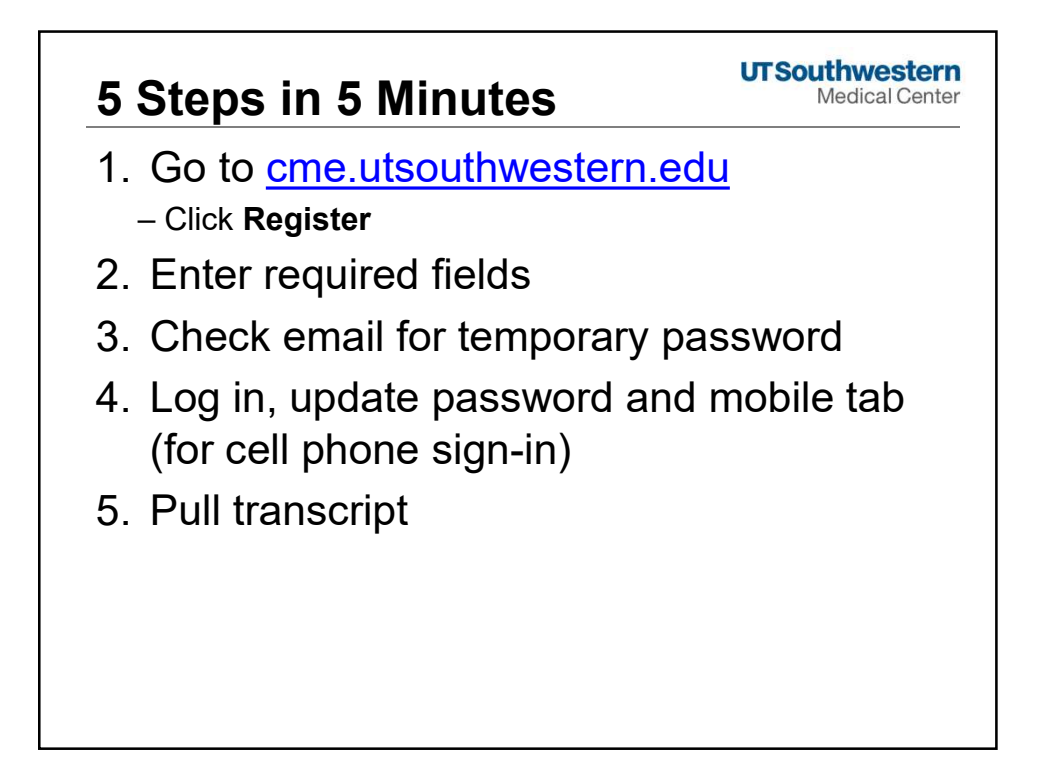

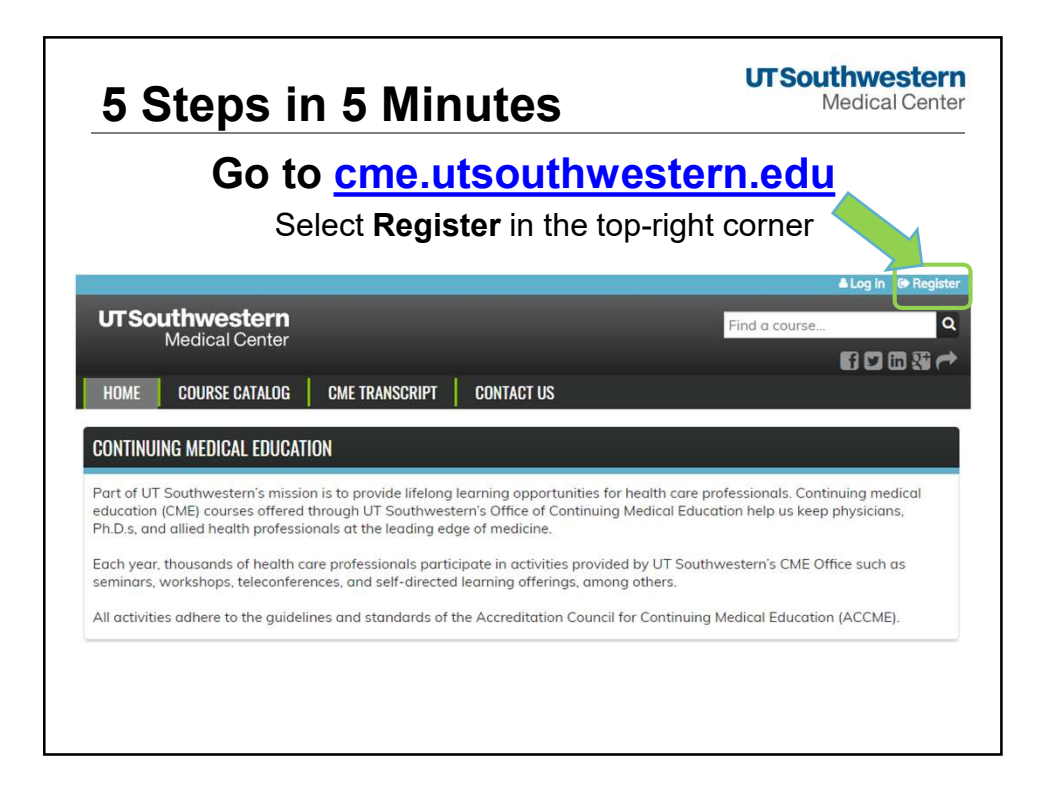

| mation and select<br>/ ACCOUNT                                                           |
|------------------------------------------------------------------------------------------|
| aposttophes, and underscores.                                                            |
| ss. The e-mail address is not made public and will only be used if<br>cotions by e-mail. |
|                                                                                          |
| to prevent automoted sparn submissions.                                                  |
|                                                                                          |

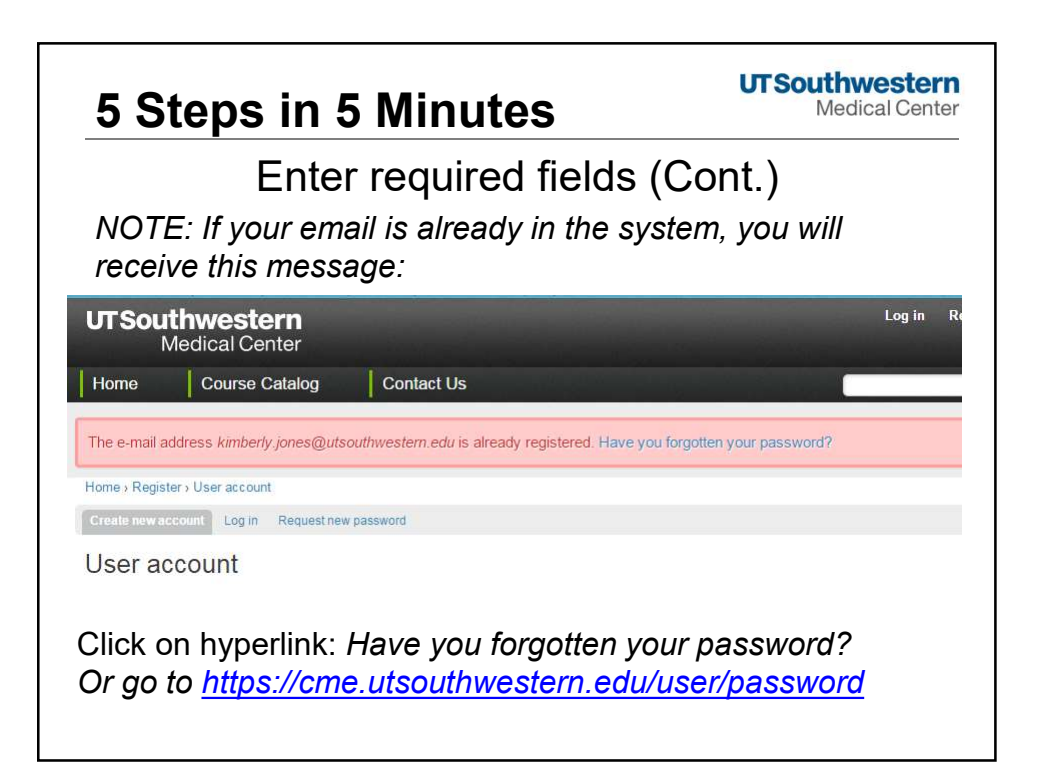

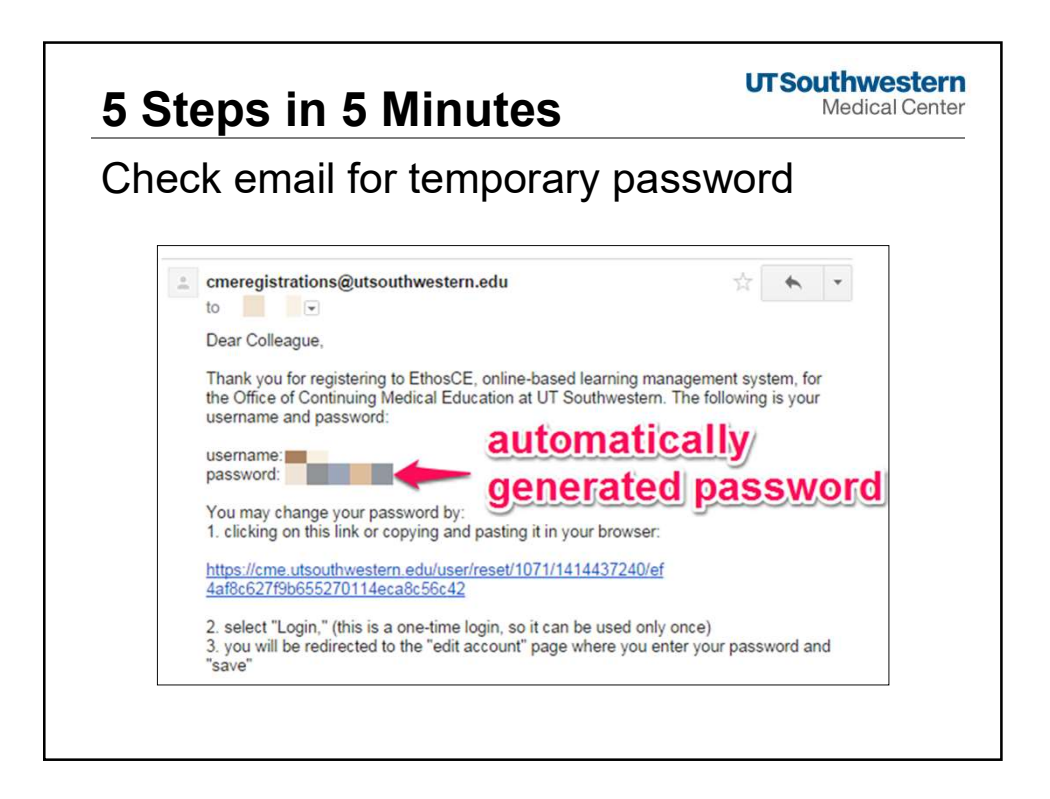

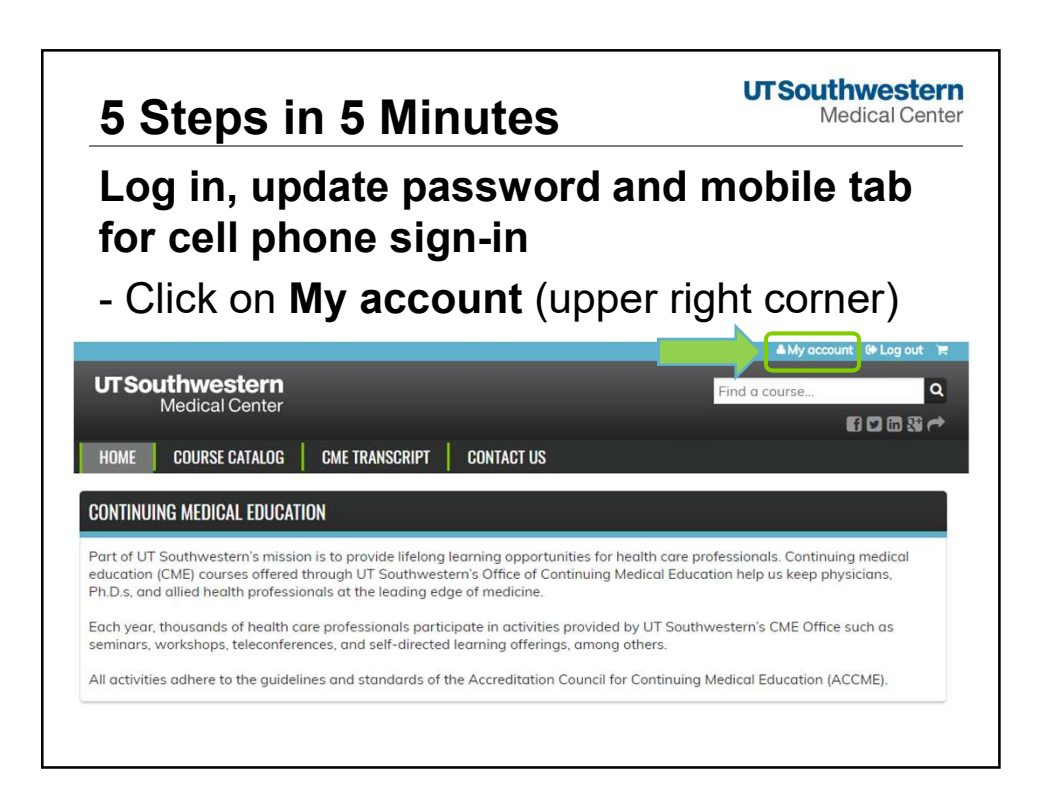

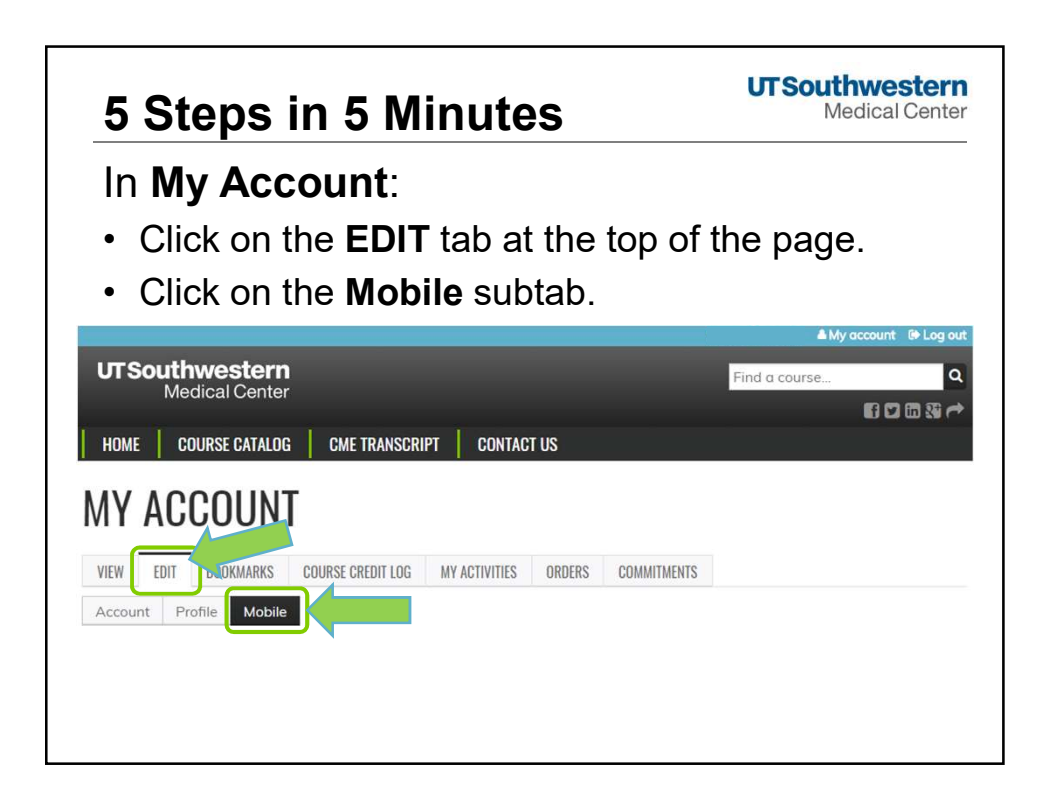

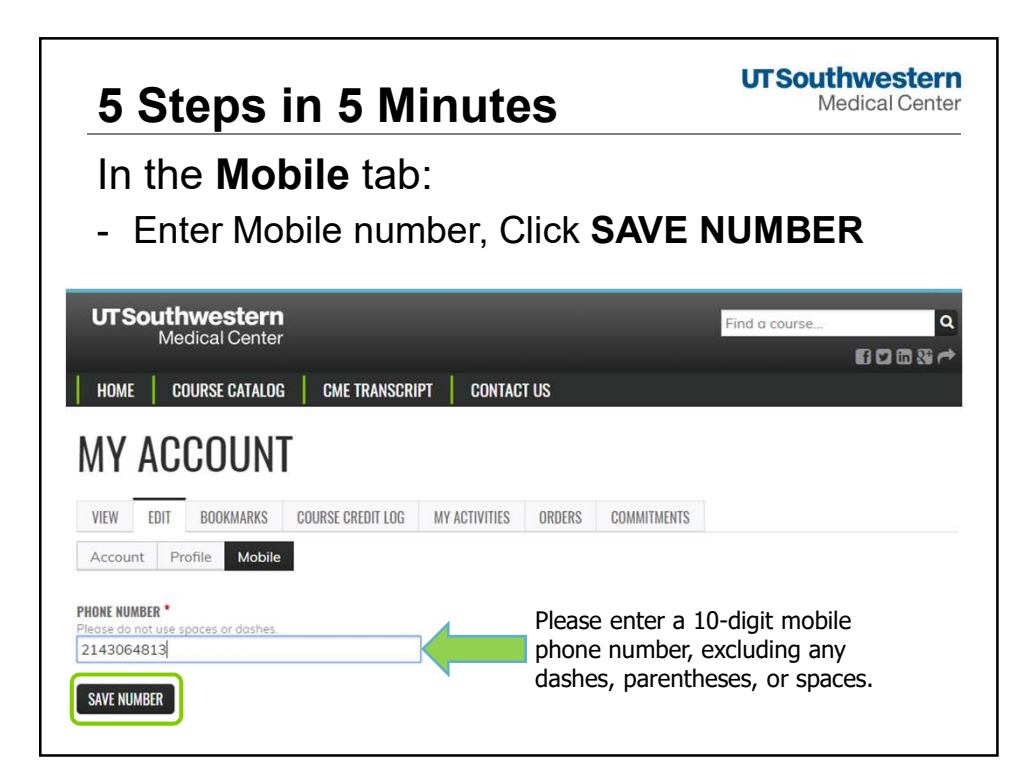

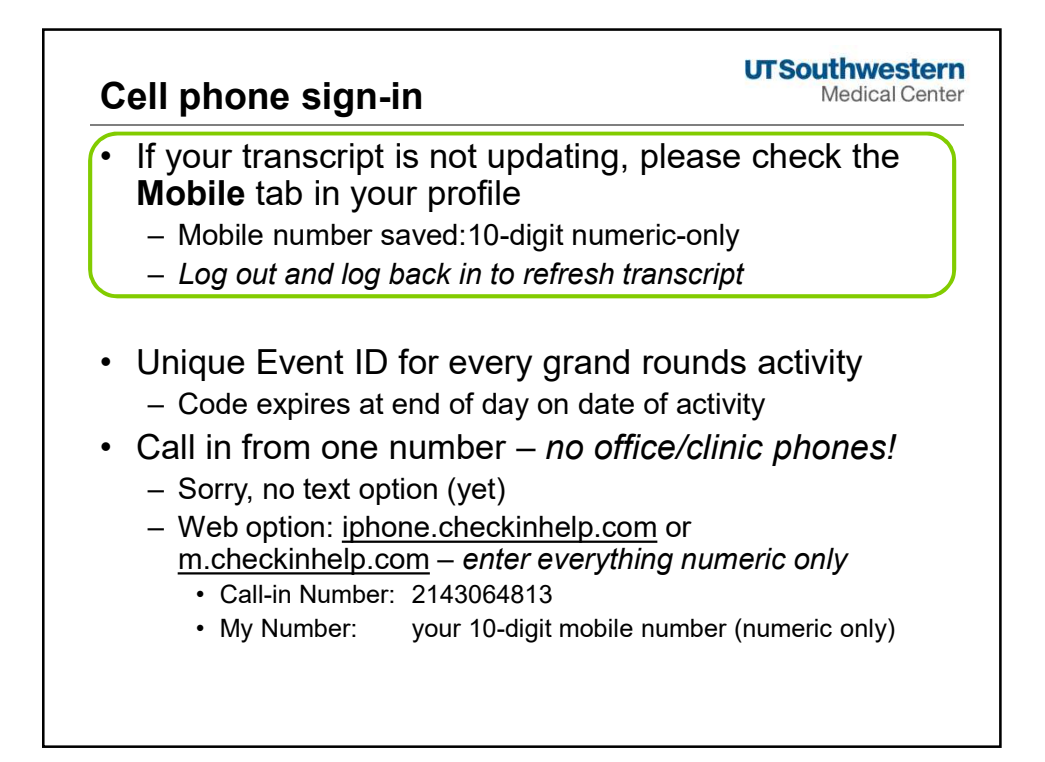

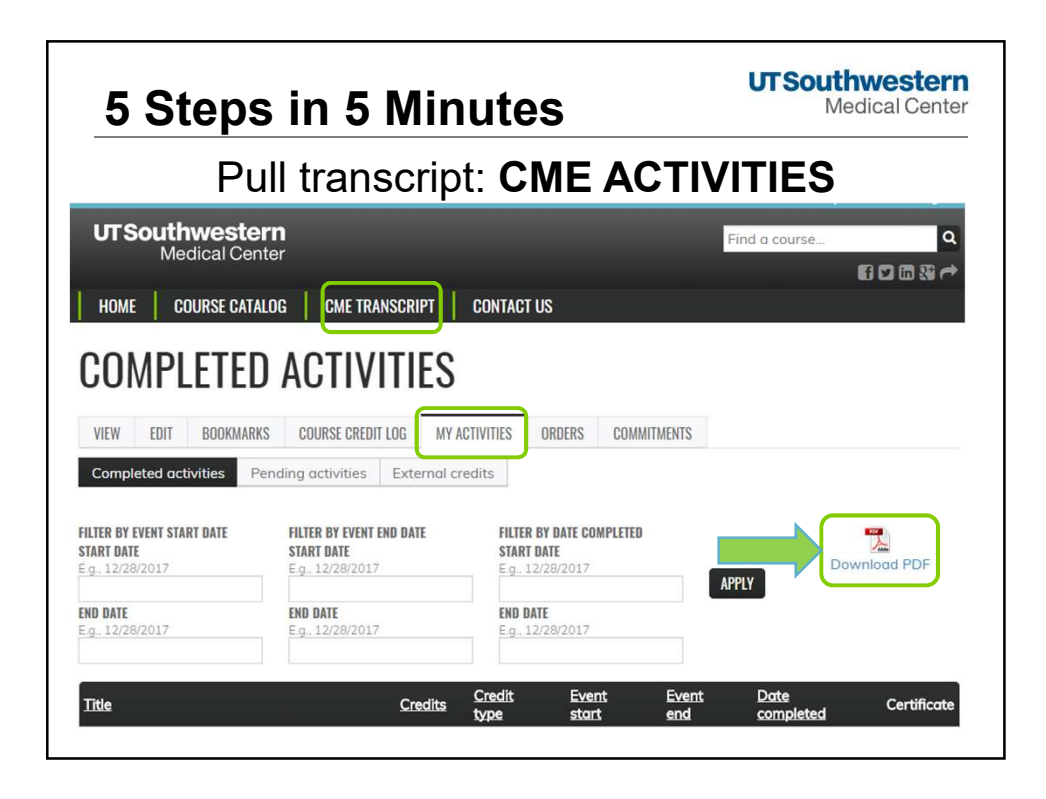

| 5 Steps in 5 M                                                                                                    | linutes                                                                                    | UT Southwestern<br>Medical Center                          |
|----------------------------------------------------------------------------------------------------|--------------------------------------------------------------------------------------------|------------------------------------------------------------|
| To update password, (<br><b>EDIT</b> tab                                                                                        | Go to <b>My Acco</b>                                                                       | unt and select the                                         |
| UT Southwestern<br>Medical Center<br>HOME COURSE CATALOG CME T                                                                  | RANSCRIPT CONTACT US                                                                       | A My account (金 Log out)<br>Find a course Q<br>低 口 ひ ひ 秋 ペ |
| MY ACCOUNT                                                                                                    | EDIT LOG MY ACTIVITIES ORDERS COMMIT                                                       | NENIZ                                                      |
| Account Profile Mobile CURRENT PASSWORD Enter your current possword to change the E-mol (                                       | address or Password. Request new password.                                                 |                                                            |
| E-Mail: appress *<br>A valid e-mail address. All e-molis from the system<br>receive a new password or wish to receive certain n | will be sent to this address. The e-mail address is no<br>news or natifications by e-mail. | mode public and will only be used if you with to           |
| To change the current user possword, enter the new PXSSWORD PC                                                                  | v possword in both fields.<br>assword strength:                                            |                                                            |
| After vou update pass                                                                                                    | word. don't for                                                                            | get to click <b>Save</b>                                   |

| Using EthosCE                                                             | UT Southwester<br>Medical Center                                                                                                    |
|---------------------------------------------------------------------------|----------------------------------------------------------------------------------------------------|
| CME Homepage                                                              | https://cme.utsouthwestern.edu/                                                                                                    |
| Request new password                                                      | https://cme.utsouthwestern.edu/user/pa<br>ssword                                                                                                    |
| My transcript is not updating with grand rounds I used cell phone sign-in | Check your <b>Mobile</b> tab for a saved<br>number. Log out and log back in to refresh<br>transcript                                                              |
| View and Register for upcoming<br>conferences                             | Select COURSE CATALOG                                                                                                    |
| View your UTSW CME transcript                                             | Select CME TRANSCRIPT                                                                                                    |
| I attended a conference but do not see my credit                          | Check <b>Pending activities</b> tab in your transcript page for pending evaluations                                                                               |
| Is my Ethos login the same as other UTSW programs?                        | You may set it up to match your UTSW<br>logins initially, but it does not update with<br>the rest of the internal system (yearly<br>password resets, for example) |
| Do I need a UTSW email to create an account?                              | No, EthosCE is an external site that<br>anyone can create an account for (UTSW,<br>Parkland, Children's, THR, etc)                                                |